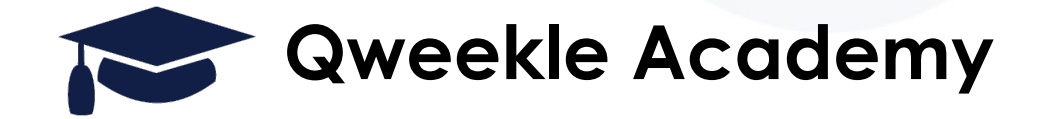

#### Webinar Billetterie - Contrôle d'accès - Bons cadeaux 30 mai 2022 - 11h00

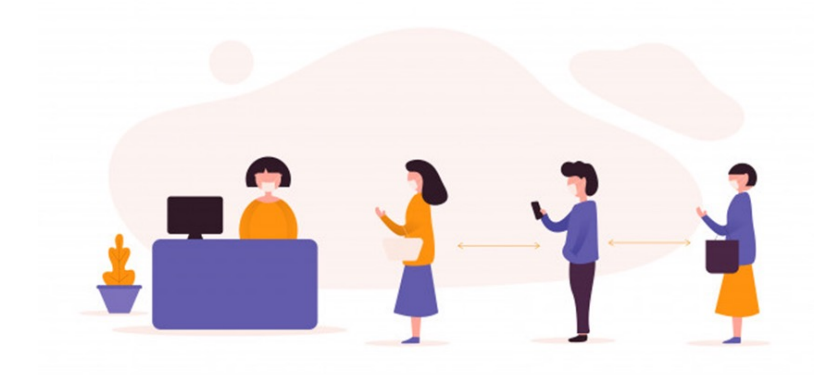

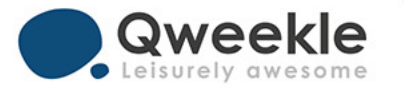

### Objectifs

- Qweekle a évolué au cours des derniers mois,
- Fonctionnalités nouvelles sur les bons cadeaux, la billetterie et le contrôle d'accès
- L'objectif de ce Webinar : VOUS DONNER UN APERCU COMPLET DES POSSIBILITES DE QWEEKLE
- A la suite de quoi, des <u>tutoriels détaillés</u> seront mis à votre disposition

### Agenda

### • La Billetterie dans Qweekle :

- des rappels mais aussi des nouveautés
- Notion de 'Titre d'accès'
- Le Contrôle d'Accès (avancé)
  - Une nouveauté en 2022
- Les Bons Cadeaux
  - Depuis Décembre 2021
- Synthèse

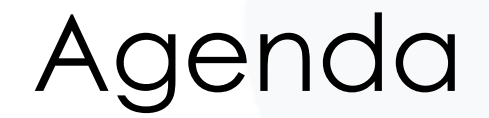

# La Billetterie dans Qweekle

des rappels mais aussi des nouveautés

### la Billetterie dans Qweekle

- Vos produits de type « **BILLETS** » sont utilisés pour des préventes (des « bons pour ... »)
- Par exemple... « Billet Entrée Adulte » ou « Billet 1h trampo » ou « Billet Laser CE »
- Vous allez pouvoir paramétrer
  - Le canal de vente (caisse ou vente en ligne)
  - Leur durée de validité
  - Leur format
  - Le nbr Min & Max achetable en ligne par client
  - Leur utilisation (stats de passage et lien avec la jauge)

### la Billetterie dans Qweekle > Canal de Vente

 Vous choisissez d'abord globalement de mettre en ligne votre Billetterie

> Paramètre / vente en ligne

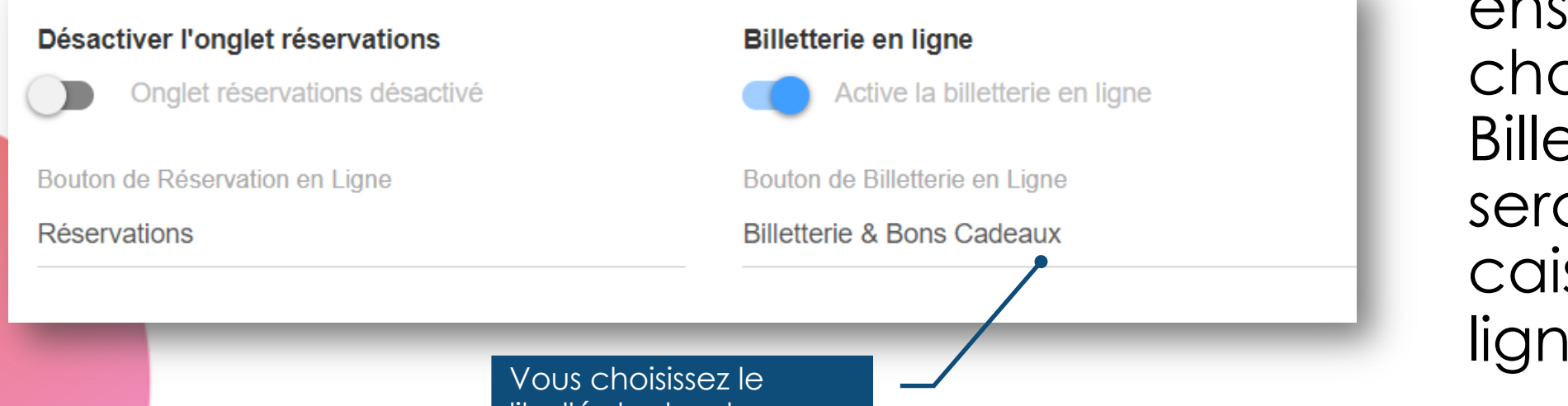

| Vente sur place | Vente en ligne |
|-----------------|----------------|
| Oui             | Oui            |

 Vous choisissez ensuite pour chacun des Billets créés s'il sera vendu en caisse et/ou en ligne

Vous choisissez le libellé des boutons pour la billetterie ou la réservation

### la Billetterie dans Qweekle > date de validité

- Les billets ont une durée de validité
  - SOIT UN NOMBRE DE JOURS
  - SOIT UNE DATE PRECISE

| Durée de validité<br>En nombre de jours O Valable jusqu'au |                                         |   |
|------------------------------------------------------------|-----------------------------------------|---|
| Jours de validité                                          | Durée de validité                       |   |
| 365                                                        | O En nombre de jours 🔘 Valable jusqu'au |   |
|                                                            | Valide jusqu'au                         |   |
|                                                            | 31/10/2022                              | Ē |
|                                                            |                                         |   |

### Les formats des Billets

Des e-billets (PDF, image)

- Vendus en ligne
- Ou en caisse et les PDF sont envoyés par mail

DAVEWORLD

DEVELOPPEMEN

LIKE STORMY WOODCHUCK

E-BILLET

MONTANT TTC: 10. OOEUR

TX0209C1E68-

DATE DE VALIDITE:09/02/2023 S-220206-000008 - 62038FE5FCC28

CLOUDS DIE ON STRENGTH AT

#### Des billets imprimables en caisse

Des listings excel de Billets

• (billetterie partenaires ou revendeurs)

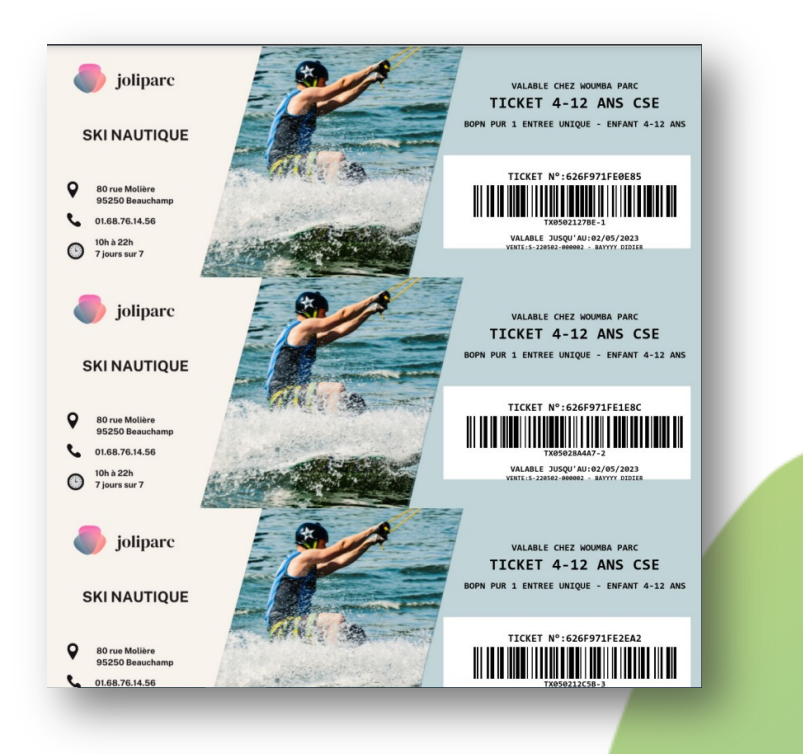

|   | C                              | D             | E               | F       | н                   | J                   |       |
|---|--------------------------------|---------------|-----------------|---------|---------------------|---------------------|-------|
| x | Produit                        | Numéro        | Client acheteur | Montant | Vendu le            | Date d'expiration   | Derni |
| 1 | BILLET MEYCLUB - Entrée Enfant | 5e0e404ef421b | MEYCLUB         | 0       | 2020-01-02 20:07:54 | 2021-01-01 23:59:59 |       |
| 1 | BILLET MEYCLUB - Entrée Enfant | 5e0e404f00350 | MEYCLUB         | 0       | 2020-01-02 20:07:54 | 2021-01-01 23:59:59 |       |
| 1 | BILLET MEYCLUB - Entrée Enfant | 5e0e404f006ac | MEYCLUB         | 0       | 2020-01-02 20:07:54 | 2021-01-01 23:59:59 |       |
| 1 | BILLET MEYCLUB - Entrée Enfant | 5e0e404f009f0 | MEYCLUB         | 0       | 2020-01-02 20:07:54 | 2021-01-01 23:59:59 |       |
| 1 | BILLET MEYCLUB - Entrée Enfant | 5e0e404f00d41 | MEYCLUB         | 0       | 2020-01-02 20:07:54 | 2021-01-01 23:59:59 |       |
| 1 | BILLET MEYCLUB - Entrée Enfant | 5e0e404f01106 | MEYCLUB         | 0       | 2020-01-02 20:07:54 | 2021-01-01 23:59:59 |       |
| 1 | BILLET MEYCLUB - Entrée Enfant | 5e0e404f01460 | MEYCLUB         | 0       | 2020-01-02 20:07:54 | 2021-01-01 23:59:59 |       |
| 1 | BILLET MEYCLUB - Entrée Enfant | 5e0e404f017dc | MEYCLUB         | 0       | 2020-01-02 20:07:54 | 2021-01-01 23:59:59 |       |
| 1 | BILLET MEYCLUB - Entrée Enfant | 5e0e404f01b38 | MEYCLUB         | 0       | 2020-01-02 20:07:54 | 2021-01-01 23:59:59 |       |
| 1 | BILLET MEYCLUB - Entrée Enfant | 5e0e404f01fa5 | MEYCLUB         | 0       | 2020-01-02 20:07:54 | 2021-01-01 23:59:59 |       |
| 1 | BILLET MEYCLUB - Entrée Enfant | 5e0e404f0231f | MEYCLUB         | 0       | 2020-01-02 20:07:54 | 2021-01-01 23:59:59 |       |
| 1 | BILLET MEYCLUB - Entrée Enfant | 5e0e404f0267f | MEYCLUB         | 0       | 2020-01-02 20:07:54 | 2021-01-01 23:59:59 |       |
| 1 | BILLET MEYCLUB - Entrée Enfant | 5e0e404f02a19 | MEYCLUB         | 0       | 2020-01-02 20:07:54 | 2021-01-01 23:59:59 |       |
| 1 | BILLET MEYCLUB - Entrée Enfant | 5e0e404f02deb | MEYCLUB         | 0       | 2020-01-02 20:07:54 | 2021-01-01 23:59:59 |       |
| 1 | BILLET MEYCLUB - Entrée Enfant | 5e0e404f0313e | MEYCLUB         | 0       | 2020-01-02 20:07:54 | 2021-01-01 23:59:59 |       |
| 1 | BILLET MEYCLUB - Entrée Enfant | 5e0e404f03497 | MEYCLUB         | 0       | 2020-01-02 20:07:54 | 2021-01-01 23:59:59 |       |
| 1 | BILLET MEYCLUB - Entrée Enfant | 5e0e404f037d8 | MEYCLUB         | 0       | 2020-01-02 20:07:54 | 2021-01-01 23:59:59 |       |
| 1 | BILLET MEYCLUB - Entrée Enfant | 5e0e404f03b41 | MEYCLUB         | 0       | 2020-01-02 20:07:54 | 2021-01-01 23:59:59 |       |
| 1 | BILLET MEYCLUB - Entrée Enfant | 5e0e404f03f1d | MEYCLUB         | 0       | 2020-01-02 20:07:54 | 2021-01-01 23:59:59 |       |

### Les e-billets (PDF ou Image)

### 4 formats possibles avec VOS IMAGES de fond

- 8 billets par pages
- 4 billets par page
- 1 billet par page

- À vous de choisir

- Format M-Billet (spécial Mobile)

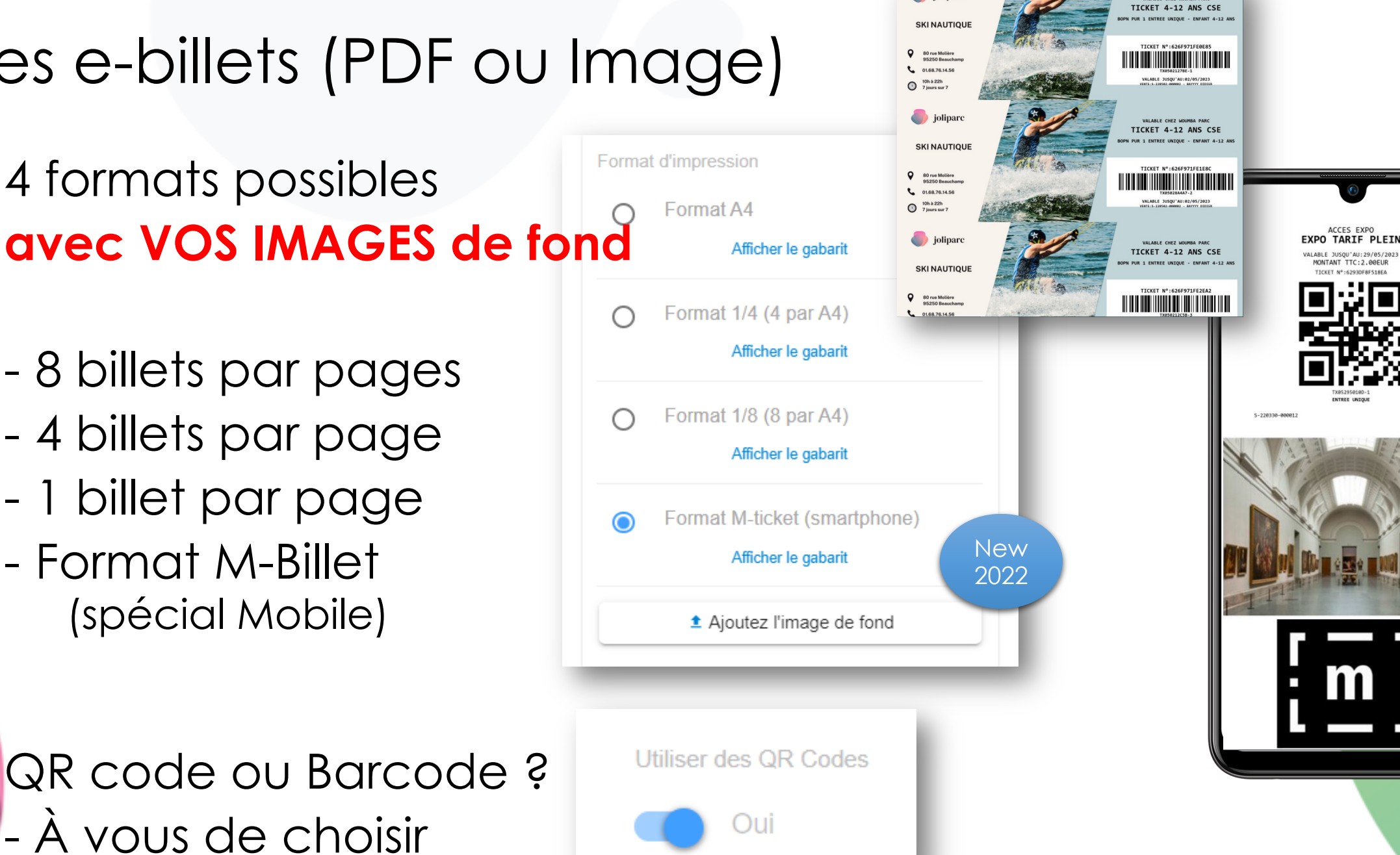

🏉 joliparc

New 2022

### Les e-billets envoyés par mail

Personnaliser le mail contenant les Billets achetés en ligne

New 2022 >Paramètres / Communication / E-mail

| Voici vos billets !!!         | ! - S-220124-00001                                      | 9                                        | <u> </u> | Pápondro               | & Pépandra à tous     |     |
|-------------------------------|---------------------------------------------------------|------------------------------------------|----------|------------------------|-----------------------|-----|
| MyMuseumD<br>À Oeric.bay750   | emo <noreply@qweekle<br>@gmail.com</noreply@qweekle<br> | e.com>                                   |          | ) Repondre             | ··· ) Repondre a tous |     |
| 🚺 En cas de problème lié à l' | affichage de ce message, cliquez                        | z ici pour l'afficher dans un navigateur | web.     |                        |                       | - 8 |
| TARIF-PLEIN_6293E             | 2D253297.jpg 🗸                                          | TARIF-PLEIN_6293E2D2BA417.jp<br>105 KB   | g ~      | TARIF-PLEIN_<br>105 KB | _6293E2D3216E0.jpg    | ·   |
| TARIF-PLEIN_62938             | 2D37A54F.jpg 🗸                                          |                                          |          |                        |                       |     |
|                               | Bonjour, veuillez trouve<br>Merci et à bientôt !.       | er ci-joint vos billets d'entrée a       | au Musée |                        |                       |     |

| Texte des e-mails de BILLETTERIE         Sujet du mail de Billetterie         Voici vos billets !!!         Contenu du mail de billetterie         Image: Image: |                                      |                                      |                                          |                        |            |                  |                       |                    |                   |
|----------------------------------------------------------------------------------------------------|--------------------------------------|--------------------------------------|------------------------------------------|------------------------|------------|------------------|-----------------------|--------------------|-------------------|
| Se Billets<br>Contenu du mail de billetterie<br>T B / U C T IN<br>Bonjour, veuillez trouver ci-joint vos billets d'entrée au Musée<br>Merci et à bientôt I.<br>Les images des Billets sont<br>directement attachées au<br>Mail<br>> Lecture Smartphone hyper<br>facilitée                                                                                                    | nail                                 | Texte des<br>Sujet du n<br>Voici vos | s e-mails<br>nail de Bill<br>billets !!! | de BIL                 | LETTE      | RIE              |                       |                    |                   |
| Denjour, veuillez trouver ci-joint vos billets d'entrée au Musée<br>Merci et à bientôt !.<br>Les images des Billets sont<br>directement attachées au<br>Mail<br>> Lecture Smartphone hyper<br>facilitée                                                                                                    | s Billets                            | Contenu d                            | du mail de<br>B /                        | billetteri<br><u>U</u> | e<br>e     | <b>⊥</b> ×       | •                     |                    |                   |
| Les images des Billets sont<br>directement attachées au<br>Mail<br>> Lecture Smartphone hyper<br>facilitée                                                                                                    | nail                                 | Bonjo<br>Merci                       | ur, veuille<br>et à bient                | z trouve<br>ôt !.      | er ci-joir | it vos bi        | illets d'entrée       | e au Musée         |                   |
| facilitée                                                                                                    | Les ime<br>directe<br>Mail<br>> Lect | age<br>eme                           | es c<br>ent<br>Sm                        | des<br>at              | s B<br>tta | ille<br>ch<br>hc | ets so<br>nées<br>one | ont<br>5 au<br>hyp | New<br>2022<br>er |
| (lien de téléchargement                                                                                                    | tacilité<br>(lien de                 | e té                                 | éléc                                     | cho                    | arç        | je               | mer                   |                    |                   |

billets)

E-billets disponibles en ligne pour vos clients En ligne, vos clients retrouvent leurs billets (même ceux achetés en CAISSE !!!) et peuvent les télécharger

|                                              | Produit<br>Montant<br>Achat le | <b>EXPO Tarif plein</b><br>66.00 €<br>31/03/22 | Billets utilisés 1/3<br>Expire le 31/03/23 | чала сарато и така са<br>инатерито и така са<br>инатерито и така са<br>инатер |
|----------------------------------------------|--------------------------------|------------------------------------------------|--------------------------------------------|----------------------------------------------------------------------------------------------------|
|                                              | Numéro                         | Montant Dernière utilisation                   | Billets utilisés                           | Manusci Ind                                                                                                    |
|                                              | 62456699BA1E9                  | 22.00 € 31/03/2022 10:34                       | 1                                          |                                                                                                    |
| réservez en quelques clics                   | 62456699BB3AB                  | 22.00 €                                        | 0 VOIR LE BILLET                           |                                                                                                    |
|                                              | 62456699BC4AC                  | 22.00 €                                        | 0 VOIR LE BILLET                           |                                                                                                    |
| VOTRE PROFIL                                 |                                |                                                |                                            |                                                                                                    |
| ★ vos réservation                            |                                |                                                |                                            |                                                                                                    |
| VOS BILLETS Billets Référence de la commande | ← RETOUR                       |                                                | TELECHARGER LES BILLETS                    |                                                                                                    |
| ➡ VOS BONS CADEAL 0/4 0-220529-000003        | ······ , ,                     | 23:17                                          |                                            |                                                                                                    |
| ⓓ DÉCONNEXION 0/1 0-220414-000012            | EXPO Tarif réduit 1.15 €       | 14/04/22<br>13:44 14/04/23 Q DÉTAILS           | CONNEXION A L'ESPACE M                     | EMBRE :                                                                                                    |
| 0/1 O-220414-000010                          | EXPO Tarif réduit 1.15 €       | 14/04/22 14/04/23 Q DÉTAILS                    | https://myfunparkdemo1.q                   | weekle.com/                                                                                                    |
| 1/3 O-220331-000016                          | EXPO Tarif plein 66.00 €       | 31/03/22 31/03/23 Q DÉTAILS                    | <u>hop/mymuseumdemo/mer</u><br>ng=fr       | mber/login?lo                                                                                                    |

EXPO TAPTE

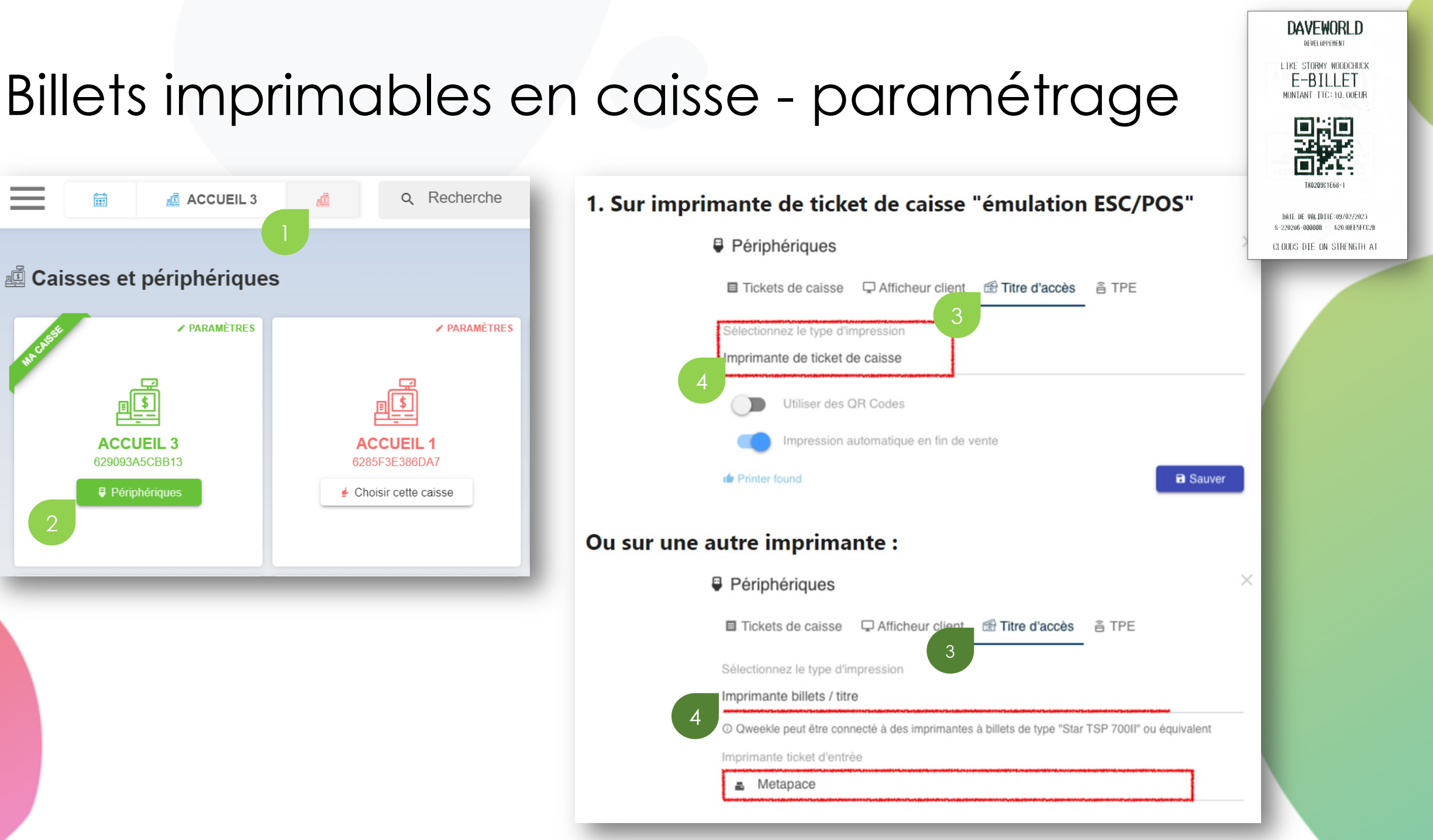

# Billets imprimables en caisse – sur imprimantes thermiques

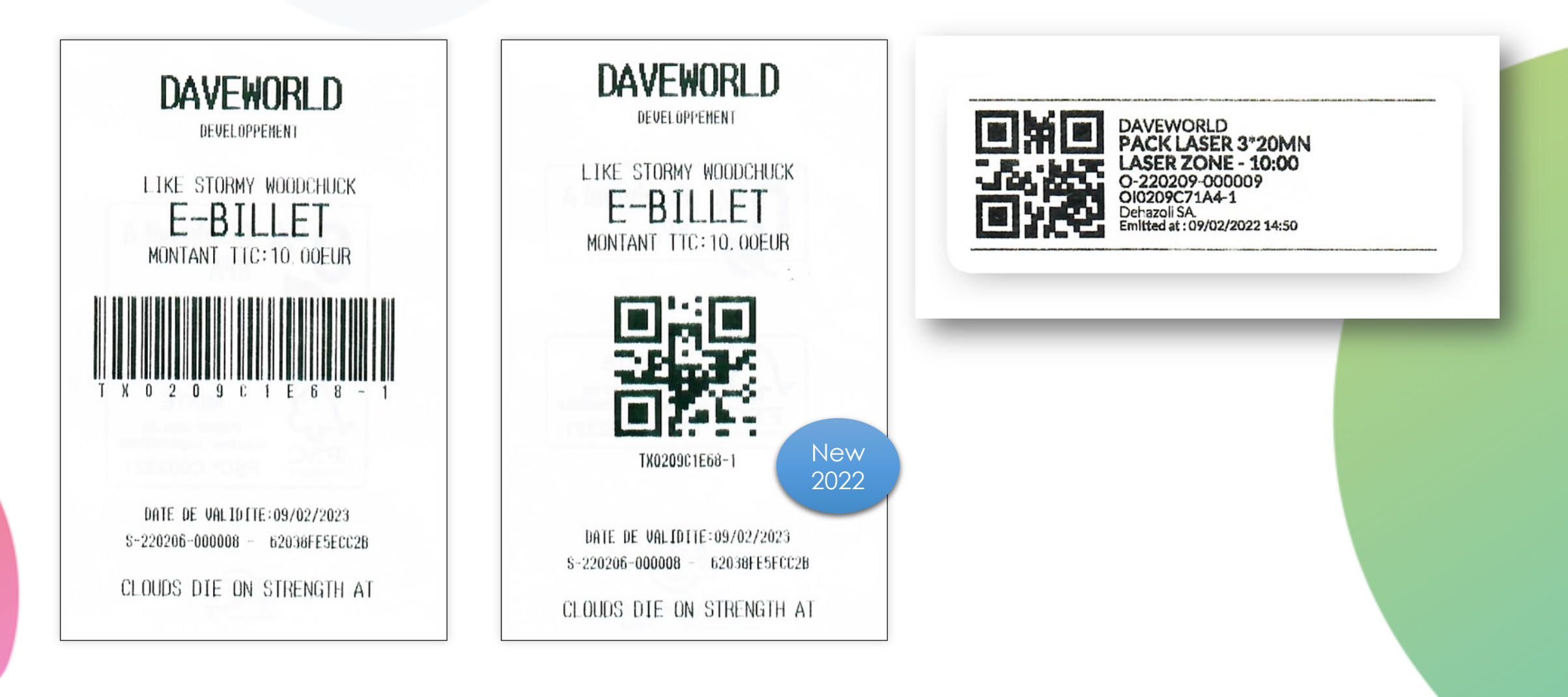

# Billets imprimables en caisse – sur imprimantes à billets (Zebra, Star, Boca...)

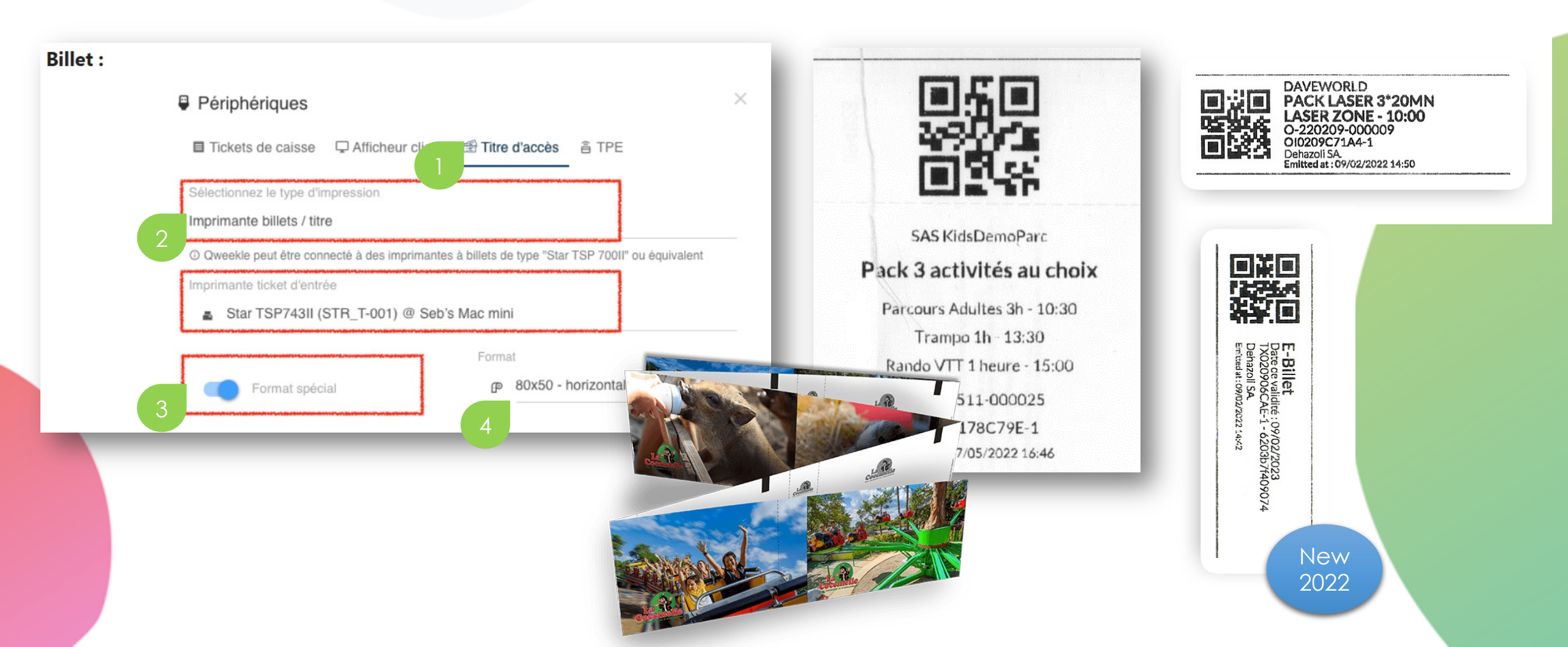

### Billets imprimables en caisse – sur imprimantes à bracelet

#### bracelet :

Périphériques
 Tickets de caisse Afficheur client Titre d'accès TTE
 Sélectionnez le type d'impression
 Imprimante à bracelets
 Qweekle peut être connecté à une imprimante à bracelets de type "Zebra ZD510" ou équivalent
 Imprimante Bracelet
 Zebra Technologies ZTC ZD510-300dpi ZPL @ Seb's Mac mini

#### Uniquement pour les activités :

![](_page_14_Picture_4.jpeg)

### la Billetterie dans Qweekle

![](_page_15_Figure_1.jpeg)

 New 2022 : vous maîtrisez les Quantités MINI et MAXI vendues en ligne par commande

 Par exemple pour vendre des Billets à tarifs réduits avec des Quantités Minimum

![](_page_15_Figure_4.jpeg)

Vente en ligne

Oui

Quantité minimum en ligne

Quantité maximum en ligne

50

99

### Rappel sur l'utilisation des BILLETS

- Usage unique ou Multiple ou Illimité (option Fidélité)
- Avec ou sans création de vente ?
  - AVEC = on peut compter les stats de retour Billetterie
  - SANS = pas de stats sur les « retours billet » ou « passages »

![](_page_16_Picture_5.jpeg)

es.com/knowledge/billetterie-statistiques-et-jauges

TUTORIEL > <u>https://qweekle-3465500.hs</u>-

### Mise en jauge automatique des « retour Billets »

New 2022

- Pour les BILLETS avec création de vente > les « retour billet » peuvent maintenant être mis en Jauge automatiquement
  - Cela permet d'ajouter automatiquement un « retour billet » sur un créneau de Jauge dès que le Billet est scanné
  - TUTORIEL DETAILLE A SUIVRE !!!

## Billetterie entreprise / partenaire / CE

- Via des fichiers EXCEL
- Ex: Billets MEYCLUB
- Rappel : tous les billets sont disponibles en ligne au téléchargement

 Accès discrétionnaire à venir > les CE pourront acheter des billets à tarifs réduits en ligne

### Envoi des N° de billets au partenaire

RIEL DISPONIBLE >> https://qweekle-3465

es.com/knowledge/e-billetterie-partenaire

![](_page_18_Figure_6.jpeg)

![](_page_19_Picture_0.jpeg)

## La notion de Titre d'Accès

### Qu'est ce qu'un titre d'accès ?

- Le titre d'accès, c'est un « droit de passage », un code barre à scanner au contrôle (Caisse, smartphone, portillon) ou simplement à collecter manuellement
- 1 Billet (non daté)
- 1 Activité (datée)
- 1 Pack de 3 activités (planifiées)
- > 1 Titre d'accès
- > 1 Titre d'accès
- > 1 Titre d'accès
- New 2022

• Plus tard ... 1 badge salarié > 1 Titre d'accès (permanent)

![](_page_21_Picture_0.jpeg)

ENTREE HORODATEE AU MUSEE TARTE ADUITES

> MONDAY 30 MAY 2022 09:30 MONTANT TTC:18.00EUR

## Vos activités planifiées > Titres datés

 La nouveauté est donc que vous pouvez émettre des titres datés pour les activités réservées sur créneaux ou vendues en jauge

![](_page_21_Figure_3.jpeg)

### Format des Titres d'accès

• Les mêmes formats sont disponibles (ebillets PDF ou imprimable en caisse)

jolipare

SKI NAUTIQUE

80 rue Molière 95250 Beaucha

01.68.76.14.56

oliparo joliparo

80 rue Molière 95250 Beaucha

01.68.76.14.56

oliparo

SKI NAUTIQUE

80 rue Molière 95250 Beauchar

01.68.76.14.5

O 10h à 22h 7 jours sur

SKI NAUTIOUE

10h à 22h 7 jours sur

![](_page_22_Picture_2.jpeg)

![](_page_22_Picture_3.jpeg)

![](_page_22_Picture_4.jpeg)

### Un format étiquette autocollante

New 2022

![](_page_23_Picture_2.jpeg)

SAS KidsDemoParc Trampo 1h Jump Park - 11:00 12:00

S-220405-000041 1805242A2D1-1 émis le 24/05/2022 18:53  Avec un format spécial qui met en avant l'heure de FIN d'ACTIVITE

### Pour tout ce qui est E-billet (PDF) ou Impression en caisse

TUTORIEL DETAILLE A SUIVRE !!!

### Pour résumer

- 1 Billet
- 1 Activité

# > 1 Titre d'accès NON daté> 1 Titre d'accès horodaté

#### Dans les 2 cas, vous pourrez mettre en place du **CONTRÔLE D'ACCES** sur ces Titres

![](_page_25_Picture_0.jpeg)

## Le contrôle d'accès Simple (déjà là) ou Avancé

### Contrôle d'accès simple

- Votre contrôle de Billet simple en caisse
- On valide la date de validité & si le billet n'as pas déjà été utilisé

![](_page_26_Figure_3.jpeg)

## Contrôle d'accès simple

 Également possible sur Smartphone (avec une Caisse contrôle d'accès)

![](_page_27_Picture_2.jpeg)

- Vous pouvez associer à vos Titres d'Accès des règles d'accès plus élaborées :
- Par exemple, selon la date ou heure de passage
  - billets valables uniquement le matin
  - Valable du Lundi au Vendredi
  - Valable du 1<sup>er</sup> Juillet au 31 Aout
- Ou selon le Point d'accès, avec du <u>contrôle par zone</u>
  - Billets « trampo » valables au contrôle à l'entrée du trampo mais refusé à l'entrée du laser game
  - Billet combiné Trampo + Laser passera aux 2 fois contrôles d'accès , 1 fois sur chaque zone

Vous pourrez programmer **Où?** vos billets/titres passent via vos points d'accès (si besoin)

| Contrôle d'acc         | cès            |                         |  |
|------------------------|----------------|-------------------------|--|
| ≓ Identifiants d'accès | Points d'accès | 🖺 Règles d'accès        |  |
| LIBELLÉ                |                | GROUPE DE POINT D'ACCÈS |  |
|                        |                |                         |  |
| Permanent Accès 1      |                | Permanent Zone 1        |  |
| Permanent Accès 2      |                | Permanent Zone 1        |  |
| Permanent Accès 3      |                | Permanent Zone 2        |  |
| Permanent Accès 4      |                | Permanent Zone 2        |  |
| Ехро 1                 |                | Zone Expo               |  |
| Expo 2                 |                | Zone Expo               |  |

Vous pourrez programmer **Quand?** les titres/ billets sont valables via les règles d'accès

| ľ | Contrôle d'accès                   |                                        |             |
|---|------------------------------------|----------------------------------------|-------------|
|   | ≓a Identifiants d'accès 🛛 🖽 Points | d'accès 🛛 🖫 Règles d'accès             |             |
|   | LIBELLÉ                            | PRODUITS ACCÉDANT                      |             |
|   | periode Verte (zoo & attraction)   | Billet entrée adulte BS, Billet entrée | e enfant HS |
|   | periode Verte Qweekle              | Billet entrée enfant BS                |             |
|   | periode Jaune Qweekle              | Billet tarif unique Zoo                |             |
|   | periode bleue Qweekle              | Billet entrée adulte HS                |             |
|   |                                    |                                        |             |

| <sup>p</sup> roduit<br>Billet tarif unique Zoo |                 |             |                  |           |                             |  |
|------------------------------------------------|-----------------|-------------|------------------|-----------|-----------------------------|--|
|                                                |                 |             | Sauver           |           |                             |  |
| Règles                                         |                 |             |                  |           |                             |  |
| POINT D'ACCÈS                                  | NBRE PASSAGE(S) | HEURE DÉBUT | JOUR DE          | MOIS DE   | DATE DE                     |  |
|                                                | AUTORISE(S)     |             | Lundi            |           | 28/02/2022 00:00            |  |
| DIRECTION                                      | COMPTEUR        | HEURE FIN   | JOUR À           | MOIS À    | DATE À                      |  |
| Entrée                                         | A               |             | Mardi            |           | 15/04/2022 23:59            |  |
|                                                |                 | (           | 🖏 Dupliquer 🔳 🕄  | Supprimer |                             |  |
|                                                |                 |             |                  |           |                             |  |
| POINT D'ACCES                                  | AUTORISÉ(S)     | HEURE DEBUT | Jour de<br>Jeudi | MOIS DE   | DATE DE<br>28/02/2022 00:00 |  |
|                                                |                 |             |                  |           |                             |  |
| DIRECTION                                      | COMPTEUR        | HEURE FIN   | JOUR À           | MOIS À    | DATE À                      |  |

- On peut imaginer ...
- Un Billet 10 entrées valables uniquement le matin
- Des Abonnements valables du Lundi au Vendredi
- E†c...
- Ces règles de Contrôle d'Accès avancées sont intégrables à tous les points de contrôle : CAISSE... SMARTPHONE... PORTILLON

![](_page_31_Picture_6.jpeg)

![](_page_32_Picture_0.jpeg)

## Les Bons Cadeaux

<u> TUTORIEL > https://qweekle-3465500.hs-</u> sites.com/knowledge/vos-bon-cadeaux

### Généralités et scénarios

Vous pouvez vendre les bons cadeaux ou cartes pré-payées soit en caisse soit en ligne et vos clients pourront les utiliser pour payer en caisse ou en ligne.

Les bons cadeaux peuvent permettre d'acheter l'ensemble de vos produits ou être restreints à certains produits ou catégories de produits & services.

#### Vous pouvez également utiliser les codes de vos cartes cadeaux pré-imprimées

#### Les scénarios les plus courant :

- 1. Je vends mon bon cadeau en caisse, et l'envoie directement au bénéficiaire de mon client depuis la caisse
- 2. Mon client achète mon bon cadeau en ligne et l'envoie au bénéficiaire
- 3. Mon client achète mon bon cadeau en ligne et l'utilise pour lui-même, en ligne ou en caisse

### En fonction de votre abonnement

#### Pour tous les utilisateurs de Qweekle :

- Les bons Cadeaux peuvent être vendus en caisse ou en ligne
- Lors de leur achat, ils peuvent être envoyés à un tiers
- Véritables moyens de paiements, ils pourront permettre de payer tout (réservation d'activité, entrées, restauration, snack, boutique, évènement,...) ou bien être restreints à certains produits ou catégories de produits.
- Si vous avez plusieurs sites, et si vous le souhaitez, vos Bons Cadeaux seront utilisables sur l'ensemble de votre réseau.

#### Pour les utilisateurs du module optionnel Fidélisation Clients :

- Ces bons cadeaux pourront être utilisés en une ou plusieurs fois, favorisant ainsi la revisite des clients.
- Ils pourront être associés à un bonus (ex : une Carte prépayée de 50€ donne droit à 55€ d'achat)
- Un mode « Carte Prépayée rechargeable » sera également inclus dans les fonctionnalités, favorisant une politique 'cashless'

En vert, fonctionnalités réservées au module fidélisation Qweekle

En bleu, fonctionnalités disponibles pour tous

#### Création des Bons Cadeaux > Nom et catégorie Choisissez vos Catégories et sous-catégories Nouveau produit Information produit Valeur Visuel Nom du produit Bon Cadeau Noël 2021 - 50€ ← Retour Nom du produit Sous-Catégorie Catégorie Cartes cadeaux Billetterie & Cartes cadeaux Cartes Cadeaux noel Bon Cadeau Noël 2021 - 50€ Image Product type informations about Cartes cadeaux 🛇 Annuler + Créer Description en caisse Vos Bons Cadeaux peuvent être CHÈQUE CADEAU ·--- 50 € vendues en ligne, et/ou en caisse Nouveau type de produit JOYEUX NOEI « Bon Cadeaux » 1 Ajouter / Modifier Options de vente Ordre en caisse Vente sur place Vente en ligne Résa planning Added at : 05/12/2021 19:59:24 0.00 Oui Oui Oui Last updated : 05/12/2021 20:06:07 Titre d'accès TVA spécifique Imprimer en cuisine Oui Oui Oui Attention : vos taux de TVA et Codes comptables des Bons Cadeaux sont à choisir avec précaution. > Description de l'activité sur le site de réservation Voir Section Paramètre TVA en fin de document Description courte

avec un Bonus de 5€ offert !

pour plus d'info

![](_page_36_Figure_0.jpeg)

#### Création des Bons Cadeaux > Valeur, expiration et restrictions

Qweekle Academy / Les devis

#### Vendre un Bon Cadeau en caisse

![](_page_37_Figure_1.jpeg)

Х ft Bons Cadeaux dans les ventes S-211130-000093 Client: Mattei Nicolas 🖶 Imprimer le Bon Cadeau LIBEL CODE Bon Cadeau Noël 2021 - 50€ WZN172J Qweekle génère un Code unique, que vous pouvez remplacer si vous avez des cartes ou bons pré-imprimés!

... ou le Bon Cadeau peut être envoyé par email (au client acheteur ou à une autre adresse)

| nicomattei@yahoo.cor | n          |        |
|----------------------|------------|--------|
|                      |            |        |
|                      | EXPIRATION | VALEUR |
|                      | 04/06/2022 | 50.00€ |

![](_page_37_Picture_5.jpeg)

Bon Cadeau envoyé avec succès

Ok

Votre client Acheteur OU le destinataire reçoit un mail avec le Bon Cadeau

![](_page_37_Picture_8.jpeg)

#### Vendre un Bon Cadeau en ligne

| Vos Bons cadeaux &<br>vos Billets apparaissent                                  | WONDERWORLD<br>I'émerveillement va commencer                                                                                         | FR ▾ ≗ Espace membre È Panier      |                                        |
|---------------------------------------------------------------------------------|----------------------------------------------------------------------------------------------------|------------------------------------|----------------------------------------|
| ensemble (penser a<br>renommer le bouton)                                       | <ul> <li>★ Réservations</li> <li>■ ■ Billets &amp; Bons Cadeaux</li> <li>Cadeaux</li> <li>Solo trampo × Enlever le filtre</li> </ul> | Vos clien<br>acheter u<br>bons cad | ts peuvent<br>un ou plusieurs<br>leaux |
| Notre conseils : créer<br>un Tag « Bons<br>Cadeaux » pour filtrer<br>rapidement | BC 50€ Open<br>Cadeaux                                                                                                    | 50.00€<br>Qté<br>- 0 +             |                                        |
|                                                                                 | BC 30€ redistribuable<br>Gadeaux                                                                                                    | 30.00€<br><sub>Qté</sub> +         |                                        |
|                                                                                 | Bon Cadeau Noël 2021 - 50€<br>avec un Bonus de 5€ offert !<br>Cadeaux                                                                | 50.00€<br>Qté<br>- 0 +             |                                        |

#### Votre client > Récapitulatif de ses bons cadeaux

Dans la

![](_page_39_Figure_1.jpeg)

![](_page_40_Figure_0.jpeg)

#### Le bénéficiaire > Utilisation en ligne

![](_page_41_Picture_1.jpeg)

#### Le bénéficiaire a reçu son bon cadeau montant à payer Réservation Compte Paiement Résumé de votre réservation Prénom Cédric Nom Demannez Email cdemannez@gmail.com Téléphone Panier PRODUITS AU PANIER PRIX (TTC) NBRE 45.00€ 3 Entrée 4-12 ans **i** - 08/12/2021 20:00 Karting 1 jeton 1.50€ 3 Entrée 0-3 ans 1 5.00€ **i** - 08/12/2021 20:00 MONTANT TOTAL 51.50€ 50.00€ SOLDE RESTANT DÛ 1.50€ WZN172J 1 Bons ou Cartes Cadeaux utilisables Si des bons sont attribués à ce client, il verra ici les bons cadeaux & la valeur 45.50€ utilisable pour cet achat. Il pourra les utiliser en un clic.

Il achète en ligne et renseigne le code cadeau au moment du paiement. Le montant correspondant est déduit du montant à payer

| <b>s inventaires c</b><br>Menu / Caiss | <b>des Bons</b><br>e / Bons | <b>Cade</b><br>Cade    | aux émi<br>aux               | IS                 | L'acheteur<br>l'utilisateur<br>précisés                                            | et<br>sont                                                       |                                                                                          | BOL<br>EXC<br>d'ajo                                                                                         | JTON EX<br>EL en co<br>out                                                            | (POR<br>ours     |
|----------------------------------------|-----------------------------|------------------------|------------------------------|--------------------|------------------------------------------------------------------------------------|------------------------------------------------------------------|------------------------------------------------------------------------------------------|----------------------------------------------------------------------------------------------------|---------------------------------------------------------------------------------------|------------------|
|                                        | Bons Cadea                  | <b>aux</b> → Bons Cade | eaux ( 27 )                  |                    |                                                                                    |                                                                  |                                                                                          |                                                                                                    |                                                                                       |                  |
| Caisse                                 | T Filtres                   |                        |                              | •                  |                                                                                    |                                                                  | •                                                                                        |                                                                                                    |                                                                                       |                  |
|                                        | LIBELLÉ                     | CODE                   | VENTE                        | L'ACHETEUR UNIQUEM | IENT UTILISATEUR                                                                   | DATE DE CRÉATI                                                   | EXPIRATION                                                                               | NOMBR                                                                                                    | UTILISABLE                                                                            | SO               |
| Ma Caisse                              | <b>BC NOEL 2021</b>         | NL1E7K3RN              | S-211207-000009              | Dehaze Sébastie    | n Dehaze Sél                                                                       | oastien 07/12/2021                                               | 07/12/2022                                                                               | 0                                                                                                    | 22.00€                                                                                | 0.0              |
| Sessions de caisse                     | BC NOEL 2021                | NLMCRDVE6              | S-211207-000009              | Dehaze Sébastie    | n Dehaze Sél                                                                       | oastien 07/12/2021                                               | 07/12/2022                                                                               | 0                                                                                                    | 22.00€                                                                                | 22.0             |
|                                        | <b>BC NOEL 2021</b>         | nINJK8VX7              | S-211207-000008              | Dehaze Sébastie    | n Dehaze Sél                                                                       | oastien 07/12/2021                                               | 07/12/2022                                                                               | 0                                                                                                    | 22.00€                                                                                | 22.0             |
| Statistiques (h.t.)                    | BC NOEL 2021                | nlW18HD6V              | S-211207-000007              | BAYYYY DIDIER      | 🖹 TOT1JWM5XQ                                                                       |                                                                  |                                                                                          |                                                                                                    |                                                                                       | $\times$         |
| Billetterie                            | BC NOEL 2021                | nIVM1TWQZ              | S-211207-000007              | BAYYYY DIDIER      | Libellé                                                                            | GIFTCARD KIMARSH                                                 | Mall Labor With Mall                                                                     | AL MARKED                                                                                                   |                                                                                       |                  |
| Bons Cadeaux                           | BC NOEL 2021                | nl143AY5W              | S-211207-000007              | BAYYYY DIDIER      | Vente<br>Expiration<br>Nombre d'utilisation<br>Prix d'achat<br>Utilisable<br>Solde | 5-211207-000029<br>14/08/2022<br>2<br>50.00€<br>55.00€<br>51.80€ |                                                                                          |                                                                                                    |                                                                                       | 飅                |
|                                        |                             |                        |                              |                    | I Nbr utilisation                                                                  |                                                                  |                                                                                          | Strengths                                                                                                   |                                                                                       |                  |
|                                        |                             |                        |                              |                    | 07/12/2021 S-21*                                                                   | 1207-000029 Crédit 55.00€                                        |                                                                                          | No. 5 yes, and the                                                                                          | areases g                                                                             |                  |
| Votre inventaire de                    | Bons /                      |                        |                              |                    | 07/12/2021 S-21*                                                                   | 1207-000030 Débit -2.91€                                         | 1 2 × 1 + 1                                                                              |                                                                                                    | 10.510                                                                                | : :              |
| Cadeaux est mis à                      |                             |                        |                              |                    | 07/12/2021 S-211                                                                   | 1207-000030 Débit -0.29€                                         | · ( • • • •                                                                              |                                                                                                    | ******                                                                                | * <sub>6</sub> * |
| en temps réel                          |                             | Vous troi<br>chaque [  | uverez pour<br>3on Cadeau le |                    | ■ Envoyer<br>email@domain.ext                                                      | R                                                                | Drink me wave, ye o<br>Drink me wave, ye o<br>Drink me wave, ye o<br>Drink me wave, ye o | RCH<br>Id skiff!Drink me wave<br>Id skiff!Drink me wave<br>Id skiff!Drink me wave<br>Id skiff!Drink me wave | e, ye old skiff! me wave,<br>e, ye old skiff!<br>e, ye old skiff!<br>e, ye old skiff! |                  |
|                                        |                             | détail de              | s débits/crédit              | S                  |                                                                                    |                                                                  | Valeur Initiale                                                                          | e .                                                                                                    | TOT1 IWM                                                                              | 5XO              |
|                                        |                             |                        |                              |                    |                                                                                    |                                                                  | 55,00                                                                                    |                                                                                                    | 101134414                                                                             |                  |

![](_page_43_Picture_0.jpeg)

# Récapitulatif

## Récapitulatif

### • Billets

- Bon pour ... une entrée non datée
- Un billet = 1 titre d'accès (scannable)

### Activités

- Réservables... datées
- Mais maintenant pouvant faire l'objet d'un titre d'accès

#### Bons cadeaux

 Bons à valeur / utilisable en caisse ou en ligne

![](_page_44_Picture_9.jpeg)

![](_page_45_Picture_0.jpeg)

**MERCI A TOUS** 

Prochain Webinar : Mardi 7/5 11h La fidélisation dans Qweekle

**Disponible pour vous et vos équipes, 7j/7** Support FR : + 33 9 72 64 01 94 Support BE : + 32 2 318 20 45 Standard : + 33 1 84 25 40 70

Centre d'aide : <u>http://guide.qweekle.com</u> Mail : <u>support@qweekle.com</u>

Retrouvez-nous sur nos réseaux sociaux

![](_page_45_Picture_6.jpeg)

![](_page_45_Picture_7.jpeg)

![](_page_45_Picture_8.jpeg)

![](_page_45_Picture_9.jpeg)